## Ausfüllhilfe zur Meldung des eingesetzten Personals im Rahmen der Eingliederungshilfe im "Rechnungs- und Meldeportal Landesjugendamt"

Sehr geehrte Damen und Herren,

gemäß den Vereinbarungen, die mit dem Landschaftsverband Rheinland (LVR) als Eingliederungshilfeträger abgeschlossen wurden, sind Leistungsanbieter der Solitären Frühförderung und der Interdisziplinären Frühförderung für Kinder mit (drohender) Behinderung bis zum Schuleintritt zu einer jährlichen, unaufgeforderten Meldung des eingesetzten Personals an den LVR zum 30. September eines Jahres verpflichtet.

Alle Personalmeldebögen werden einrichtungsbezogen gemeldet. Hierbei werden nur Angaben des tatsächlich beschäftigten Personals aus den pädagogischen, therapeutischen ärztlichen und psychologischen Bereichen sowie der Leitungsebene zum jeweiligen Stichtag getätigt. Alle Personen, die vor dem Stichtag die Einrichtung verlassen haben, müssen in dieser Meldung nicht angegeben werden.

## 1. Anmeldung / Formularübersicht

Bitte melden Sie sich mit Ihrer Benutzerkennung und Ihrem selbst vergebenen Passwort hier an: <u>https://formulare.lvr.de/lip/action/invoke.do?id=SherpaRE\_EXTERN</u>

Sie gelangen in die Formularübersicht und öffnen den Ordner **Personalmeldung Lan**desjugendamt

| Hilfe LVRRoute                                             | Rechnungs- und Meldeportal<br>Dieser Katalog enthält das Anwendungsformular für Rechnungseingang der Leistungserbringer des Dezernates 4. |
|------------------------------------------------------------|----------------------------------------------------------------------------------------------------|
| Startseite                                                 | Sie sind hier: Rechnungs- und Meldeportal                                                                                                 |
| Formulare -     Rechnungs- und Meldepo     Mobilitätsfonds | Personalmeldung Landesjugendamt                                                                                                    |
| - Sonstiges -<br>Q Suchen                                  | 1. 412008s - Pflegeformular Kinder<br>Formular ID: 412008s_Pflegeformular_Kinder                                                          |
|                                                            | 2. 412008 - Abrechnung von bewilligten Eingliederungshilfeleistungen<br>Formular ID: 412008                                               |
|                                                            | 3. 412008A – Leistungsnachweise<br>Formular ID: 412008A                                                                                   |
|                                                            | Handbuch zum Rechnungsportal.pdf                                                                                                    |
|                                                            | Handbuch zur Nutzung der Leistungsnachweise.pdf [Publizitet]                                                                              |

| Hilfe LVRRoute              | Rechnungs- und Meldeportal<br>Dieser Katalog enthält das Anwendungsformular für Rechnungseingang der Leistungserbringer des Dezernates 4. |          |
|-----------------------------|----------------------------------------------------------------------------------------------------|----------|
| 💮 Startseite                | Sie sind hier: Rechnungs- und Meldeportal > Personalmeldung Landesjugendamt                                                               |          |
| - Formulare -               | Personalmeldung Landesjugendamt                                                                                                    |          |
| Mobilitätsfonds Sonstiges - | 122009 - Personalmeldebogen interdisziplinäre Frühförderstelle (IFF)<br>Formule: 10: 412009                                               |          |
| C Suchen                    | 12010 - Personalmeldebogen solitäre Frühförderstelle (FF)<br>Formular 10: 412010                                                          | <b>e</b> |

Bitte benutzen Sie zur Anmeldung immer den o. g. Link. Wenn Sie sich von einer bereits angemeldeten Sitzung abmelden und erneut anmelden, sieht die Startansicht leicht anders aus. Klicken Sie dann bitte auf **Rechnungs- und Meldeportal Landesjugendamt** links in der Menüleiste, um zur oben gezeigten Ansicht zu gelangen.

| LVR 2                    |                                                                                                    |
|--------------------------|----------------------------------------------------------------------------------------------------|
|                          | Willkommen,                                                                                                    |
| Hilfe LVRRoute           | Zeitpunkt der letzten Anmeldung: 1. Juni 2023 um 14:15 Uhr                                                                      |
| A Startseite             | Hier könnnen z.B. Erklärungen zur Menüstruktur, Hinweise für den Benutzer und direkte<br>Links für bestimmte Funktionen stehen. |
| - Formulare -            |                                                                                                    |
| 🗇 Rechnungs- und Meldepo |                                                                                                    |
| Mobilitätsfonds          |                                                                                                    |
| - Sonstiges -            |                                                                                                    |
| Q Suchen                 |                                                                                                    |

## 2. Timer und Speichern

Oben rechts erscheint Ihr registrierter Name und daneben ein 30-minütiger Timer.

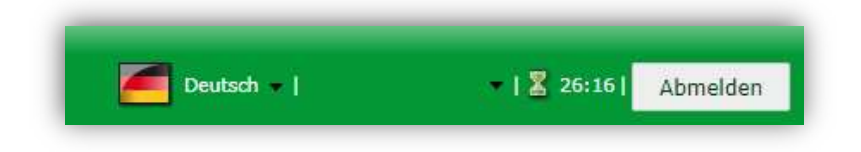

Bei Aktivität (z.B. Klicken von Buttons oder nach dem Speichern) wird der Timer wieder auf 30 Minuten hochgesetzt. Bei 30-minütiger Inaktivität gehen nicht gespeicherte Daten verloren und eine erneute Anmeldung ist erforderlich.

Vergessen Sie daher bitte nicht, regelmäßig Ihre Daten zu speichern. Nach 30-minütiger Inaktivität gehen nicht gespeicherte Daten ansonsten verloren.

## 3. Personalmeldung Landesjugendamt

In der Ansicht Personalmeldung Landesjugendamt finden Sie das Formular **"412009 – Personalmeldebogen interdisziplinäre Frühförderstelle (IFF)"** und **"412010 – Personalmeldebogen solitäre Frühförderstelle (FF)"** zur Auswahl vor.

Rechts befindet sich ein "Papierblatt"-Symbol (Formular öffnen), mit dem Sie zur Eingabeaufforderung Ihrer bereits hinterlegten Geschäftspartnernummer (GP-Nummer) gelangen.

| Rechnungs- und Meldeportal<br>ieser Katalog enthält das Anwendungsformular für Rechnungseingang der Leistungserbringer des Dezernates 4. |            |
|----------------------------------------------------------------------------------------------------|------------|
| Sie sind hier: Rechnungs- und Meldeportal > Personalmeldung LandesJugendamt                                                              |            |
| Personalmeldung Landesjugendamt                                                                                                    |            |
| 112009 - Personalmeldebogen interdisziplinäre Frühförderstelle (IFF)<br>formalar ID: 412009                                              |            |
| 412010 - Personalmeldebogen solitäre Frühförderstelle (FF)                                                                               | Formular 8 |

Bitte wählen Sie im Feld "GP-Nummer" Ihre entsprechende Einrichtung, indem Sie auf die abgebildeten drei Punkt klicken. Anschließend öffnen Sie das Formular der Personalmeldung durch das Feld "zum Personalmeldebogen".

|                                  | 20 - Personalm        | neldebogen                                   |        |
|----------------------------------|-----------------------|----------------------------------------------|--------|
| Hinweis: Bitte die G             | ieschäftspartner      | nummer des Leistungserbringers auswäh        | ilen!  |
| GP-Nummer:                       |                       | D                                            |        |
| Name des<br>Leistungserbringers: |                       |                                              |        |
|                                  | Bitte auswähle        | en                                           | :      |
|                                  | Bitte geben Sie Suchl | kriterien ein und klicken dann auf "Suchen". |        |
|                                  | Suchbearlff eingeben  |                                              | Suchen |
|                                  | socio-quin engeben    |                                              |        |
|                                  | 3 Datensätze gefunde  | en.                                          |        |

Im nächsten Schritt werden die Angaben zu den beschäftigen Personen eingetragen. Hierbei handelt es sich bei den Feldern "Berufsbezeichnung", "Nachname", "Vorname" und "Geburtsdatum" um Freitextfelder. Das Geburtsdatum kann nur im Format tt.mm.jjjj (Tag Tag. Monat Monat. Jahr Jahr Jahr Jahr) eingeben werden.

| Name des<br>Leistungserbringers | ; Heilpädagogis | che Frühförderung |              |                                                                                       |                                                                                    |                                          |                    |                                                     | Absen                                                      | den                                                                                             |                                             |                                  |
|---------------------------------|-----------------|-------------------|--------------|---------------------------------------------------------------------------------------|------------------------------------------------------------------------------------|------------------------------------------|--------------------|-----------------------------------------------------|------------------------------------------------------------|-------------------------------------------------------------------------------------------------|---------------------------------------------|----------------------------------|
|                                 |                 |                   | P            | ersonalm                                                                              | eldeboge                                                                           | en 202:                                  | 3 Wäl<br>Buc       | hlen Sie für den Tätigke<br>hstaben, bzw. die entsp | itsbereich<br>irechende i<br>Me                            | und die Qı<br>Ziffer laut<br>nü aus!                                                            | ualifikation den en<br>der u. s. Tabelle in | sprecheno<br>I Drop-Dov          |
| Berufsbezeich-<br>nung          | Name            | Vorname           | Geburtsdatum | Führungs-<br>zeugnis<br>wurde<br>vorgelegt<br>(nicht älter<br>als 5 Jahre)<br>ja/nein | *Führungs-<br>zeugnis mit<br>Eintrag<br>nach<br>§ 124 II<br>S, 3 SGB IX<br>ja/nein | Tätig-<br>keitsbe-<br>reich/<br>Funktion | Qualifika-<br>tion | Zusatzquali-<br>fikation                            | Mitar-<br>beiter<br>*in<br>festan-<br>gestellt?<br>ja/nein | Koope-<br>ration<br>bzw.<br>Hono-<br>rarbasis<br>ja/nein<br>(bei ja<br>bitte<br>hoch-<br>laden) | Mitarbeiter*in<br>seit:                     | Arbeitsz<br>in der II<br>pro Woc |
|                                 |                 |                   |              | )ja<br>Onein                                                                          | ()ja<br>()nein                                                                     | <b></b>                                  |                    |                                                     | ) ja                                                       | ) ja<br>nein                                                                                    |                                             |                                  |

Anschließend folgen die Angaben zum Führungszeugnis. Bitte beachten Sie, dass ein Führungszeugnis für die Arbeit mit Kindern und Jugendlichen alle fünf Jahre vorgelegt werden muss. Dieses gilt als widerrufen, wenn eine Eintragung nach § 124 Abs. 2 S. 3 SGB IX vorliegt. In beiden Feldern liegt eine verpflichtende "ja/nein"-Angabe vor.

Hinweis: Liegt ein Führungszeugnis mit Eintrag gemäß § 124 II S. 3 SGB IX vor, sind Name und Vorname als Initialen anzugeben.

| Leistungserbrin        | gers: Heilpädagogis | sche Frühförderung |              |                                                                                       |                                                                                    |                                          |                    |                                                     | Abser                                                      | den                                                                                             |                                             |                                    |
|------------------------|---------------------|--------------------|--------------|---------------------------------------------------------------------------------------|------------------------------------------------------------------------------------|------------------------------------------|--------------------|-----------------------------------------------------|------------------------------------------------------------|-------------------------------------------------------------------------------------------------|---------------------------------------------|------------------------------------|
|                        |                     |                    | P            | ersonalm                                                                              | eldeboge                                                                           | en 2023                                  | 3 Wä<br>Buo        | hlen Sie für den Tätigke<br>hstaben, bzw. die entsp | itsbereich<br>rechende<br>Me                               | und die Qı<br>Ziffer laut<br>nü aus!                                                            | ualifikation den en<br>der u. s. Tabelle in | tsprechend<br>1 Drop-Dov           |
| Berufsbezeich-<br>nung | Name                | Vorname            | Geburtsdatum | Führungs-<br>zeugnis<br>wurde<br>vorgelegt<br>(nicht älter<br>als 5 Jahre)<br>ja/nein | *Führungs-<br>zeugnis mit<br>Eintrag<br>nach<br>§ 124 II<br>S. 3 SGB IX<br>ja/nein | Tätig-<br>keitsbe-<br>reich/<br>Funktion | Qualifika-<br>tion | Zusatzquali-<br>fikation                            | Mitar-<br>beiter<br>*in<br>festan-<br>gestellt?<br>ja/nein | Koope-<br>ration<br>bzw.<br>Hono-<br>rarbasis<br>ja/nein<br>(bei ja<br>bitte<br>hoch-<br>laden) | Mitarbeiter*in<br>seit:                     | Arbeitsza<br>in der If<br>pro Wocl |
|                        | ]                   |                    |              | )ja                                                                                   | ) ja<br>nein                                                                       |                                          |                    |                                                     | ) ja                                                       | ) ja<br>nein                                                                                    |                                             |                                    |

In den Feldern "Tätigkeitsbereich/Funktion" und "Qualifikation" liegt eine Abhängigkeitsfunktion vor. Sich orientierend an den Angaben der Personalverordnung werden die Tätigkeitsbereiche/Funktionen zum Beispiel wie folgt klassifiziert: **A** - pädagogisches Personal, **B** - medizinisch-therapeutisches Personal, **C** - ärztliches/psychologisches Personal und **D** - Leitung.

Wenn Sie das Feld "Tätigkeitsbereich/Funktion" anklicken, erscheint ein kleiner schwarzer Pfeil an der Seite. Diesen können Sie auswählen und die entsprechende Angabe tätigen.

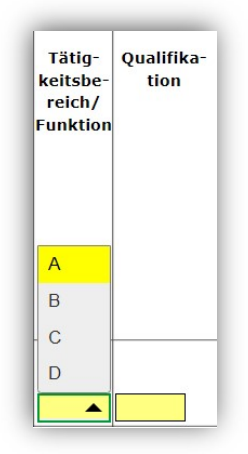

Nach oben genannter Angabe kann die Qualifikation nur dem entsprechenden Buchstaben des Tätigkeitsbereiches/Funktion zugeordnet werden. Es besteht eine Logik zwischen "Tätigkeitsbereich/Funktion" und der Angabe des Buchstaben aus der "Qualifikation".

Beispiel: **A** - *pädagogisches Personal*, **A 10** - *Staatlich anerkannte Heilpädagog\*innen* (diese Logik gilt entsprechend für die anderen Buchstaben).

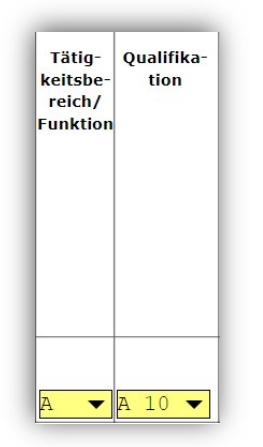

Hinweis: Eine ausführliche Übersicht zu den möglichen Angaben für die Felder "Tätigkeitsbereich/Funktionen" und "Qualifikation" finden Sie im unteren Bereich des Personalmeldebogens.

| Tätigkeitsbereich/Funktion<br>Wählen Sie für den Tätigkeitsbereich und die Qualifikation den entsprechenden I            | Suchstahen, bzw. die entsprechende Ziffer laut der u. s. Tabelle im Dron-Down-Menü ausl |
|----------------------------------------------------------------------------------------------------|-----------------------------------------------------------------------------------------|
| A pädagogisches Personal<br>B medizinisch-therapeutisches Personal<br>C ärztliches/psychologisches Personal<br>D Leitung |                                                                                         |
| Qualifikation                                                                                                    |                                                                                         |
| A für den pädagogischen Bereich:                                                                                         | B für den medizinisch-therapeutischen Bereich:                                          |
| A 1 Diplom-Pädagog*innen (Bachelor oder Master)                                                                          | B 17 Physiotherapeut*innen                                                              |
| A 2 Diplom-Sonderpädagog*innen (Bachelor oder Master)                                                                    | B 18 Krankengymnast*innen mit neurophysiologischer Zusatzausbildung                     |
| A 3 Diplom-Heilpädagog*innen                                                                                             | B 19                                                                                    |
| A4                                                                                                    |                                                                                         |

Das Feld der "Zusatzqualifikation" ist ein Freitextfeld und kann für qualifizierende Weiterbildungen oder weitere Studiengänge/Ausbildungen genutzt werden.

| Leistungserbringe      | ers: Hellpädagogis | che Frühförderung |              |                                                                                       |                                                                                    |                                          |                    |                                                       | Abser                                                      | iden                                                                                            |                                             |                                   |
|------------------------|--------------------|-------------------|--------------|---------------------------------------------------------------------------------------|------------------------------------------------------------------------------------|------------------------------------------|--------------------|-------------------------------------------------------|------------------------------------------------------------|-------------------------------------------------------------------------------------------------|---------------------------------------------|-----------------------------------|
|                        |                    |                   | Ρ            | ersonalm                                                                              | eldeboge                                                                           | en 202:                                  | 3 Wa<br>Bui        | hlen Sie für den Tätigkei<br>hstaben, bzw. die entspr | tsbereich<br>rechende i<br>Me                              | und die Qu<br>Ziffer laut<br>nü aus!                                                            | alifikation den enl<br>der u. s. Tabelle in | tsprechend<br>1 Drop-Dow          |
| Berufsbezeich-<br>nung | Name               | Vorname           | Geburtsdatum | Führungs-<br>zeugnis<br>wurde<br>vorgelegt<br>(nicht älter<br>als 5 Jahre)<br>ja/nein | *Führungs-<br>zeugnis mit<br>Eintrag<br>nach<br>§ 124 II<br>S. 3 SGB IX<br>ja/nein | Tätig-<br>keitsbe-<br>reich/<br>Funktion | Qualifika-<br>tion | Zusatzquali-<br>fikation                              | Mitar-<br>beiter<br>*in<br>festan-<br>gestellt?<br>ja/nein | Koope-<br>ration<br>bzw.<br>Hono-<br>rarbasis<br>ja/nein<br>(bei ja<br>bitte<br>hoch-<br>laden) | Mitarbeiter*in<br>seit:                     | Arbeitsze<br>in der II<br>pro Woo |
|                        |                    |                   |              | )ja<br>nein                                                                           | ) ja<br>nein                                                                       | <b>_</b>                                 |                    |                                                       | ) ja                                                       | ) ja<br>nein                                                                                    |                                             |                                   |

Im Abschnitt "Mitarbeiter \*in festangestellt? ja/nein" wird angegeben, ob die beschäftige Person festangestellt ist oder über eine bestehende Kooperation oder auf Honorarbasis eingesetzt wird.

Sollte der Fall zutreffen, dass Sie unter "Mitarbeiter \*in festangestellt? **nein**" auswählen, öffnet sich am oberen Rand ein grünes Feld, um bestehende Kooperations- bzw. Hono-rarverträge an den LVR zu übermitteln.

Hinweis Datei anhängen:

- Es können maximal 10 Dateien hochgeladen werden
- Maximale Dateigröße 19,5 MB
- Zulässige Formate bmp, jpeg, jpg, pdf, png, tiff

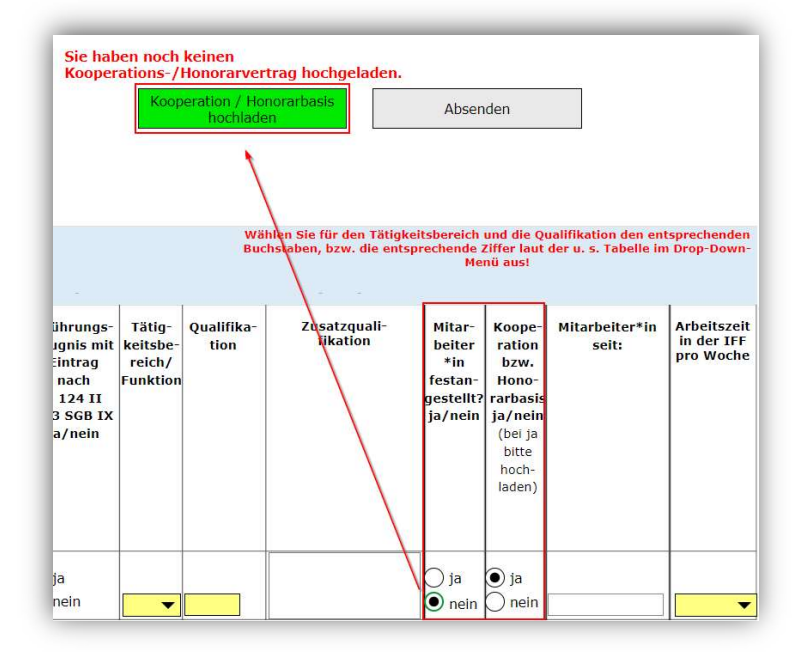

Das Feld "Mitarbeiter\*in seit:" kann nur im Format tt.mm.jjjj (Tag Tag. Monat Monat. Jahr Jahr Jahr) eingeben werden.

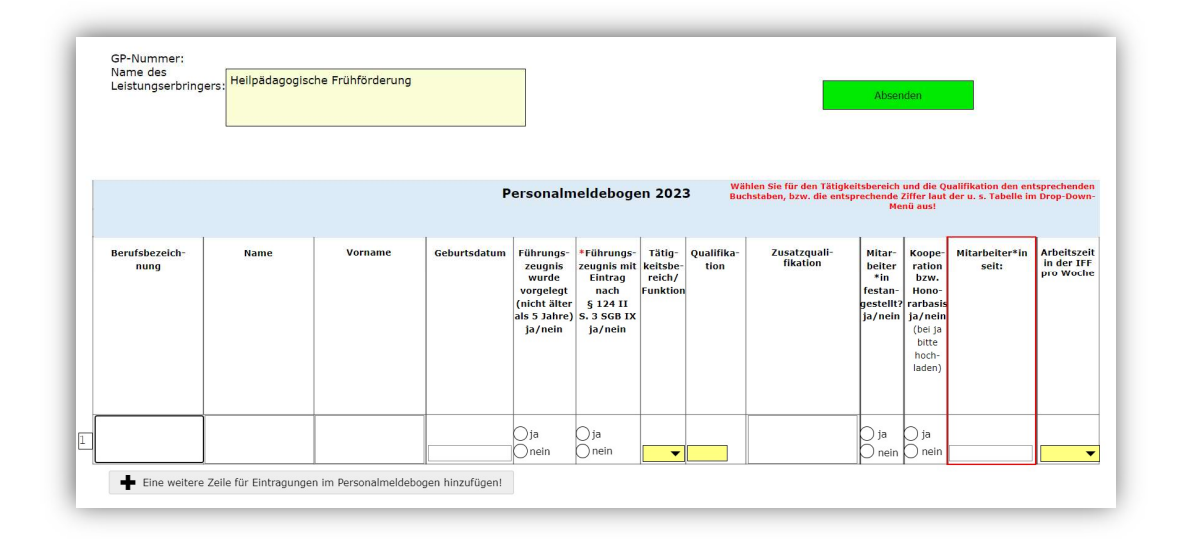

Unter "Arbeitszeit in der FF bzw. IFF pro Woche" wählen Sie durch einen kleinen schwarzen Pfeil an der Seite die Stundenanzahl des jeweiligen Mitarbeitenden aus. Die Stundenanzahl pro Woche ist im Dropdown-Menü in 0,5-Stunden-Schritten aufgeführt.

|                        |      |         | Ρ            | ersonaln                                                                              | eldeboge                                                                           | en 2023                                  | 3 Wäh<br>Buch      | ilen Sie für den Tätigke<br>Istaben, bzw. die entsp | itsbereich<br>rechende i<br>Me                             | und die Qı<br>Ziffer laut<br>nü aus!                                                            | ualifikation den en<br>der u. s. Tabelle in | tsprechenden<br>1 Drop-Down-                                                                 |
|------------------------|------|---------|--------------|---------------------------------------------------------------------------------------|------------------------------------------------------------------------------------|------------------------------------------|--------------------|-----------------------------------------------------|------------------------------------------------------------|-------------------------------------------------------------------------------------------------|---------------------------------------------|----------------------------------------------------------------------------------------------|
| Berufsbezeich-<br>nung | Name | Vorname | Geburtsdatum | Führungs-<br>zeugnis<br>wurde<br>vorgelegt<br>(nicht älter<br>als 5 Jahre)<br>ja/nein | *Führungs-<br>zeugnis mit<br>Eintrag<br>nach<br>§ 124 II<br>S. 3 SGB IX<br>ja/nein | Tätig-<br>keitsbe-<br>reich/<br>Funktion | Qualifika-<br>tion | Zusatzquali-<br>fikation                            | Mitar-<br>beiter<br>*in<br>festan-<br>gestellt?<br>ja/nein | Koope-<br>ration<br>bzw.<br>Hono-<br>rarbasis<br>ja/nein<br>(bei ja<br>bitte<br>hoch-<br>laden) | Mitarbeiter*in<br>seit:                     | Arbeitszeit<br>in der IFF<br>pro Woche<br>39,50<br>38,00<br>38,50<br>38,00<br>37,50<br>37,00 |
|                        |      |         |              | ⊖ja<br>⊖nein                                                                          | ⊖ja<br>⊖nein                                                                       | -                                        |                    |                                                     | ) ja<br>nein                                               | ) ja<br>nein                                                                                    |                                             | 36,50                                                                                        |

Über die Funktion + "Eine weitere Zeile für Eintragungen im Personalmeldebogen hinzufügen!" erweitern Sie die Personalliste, mit – entfernen Sie eine Zeile.

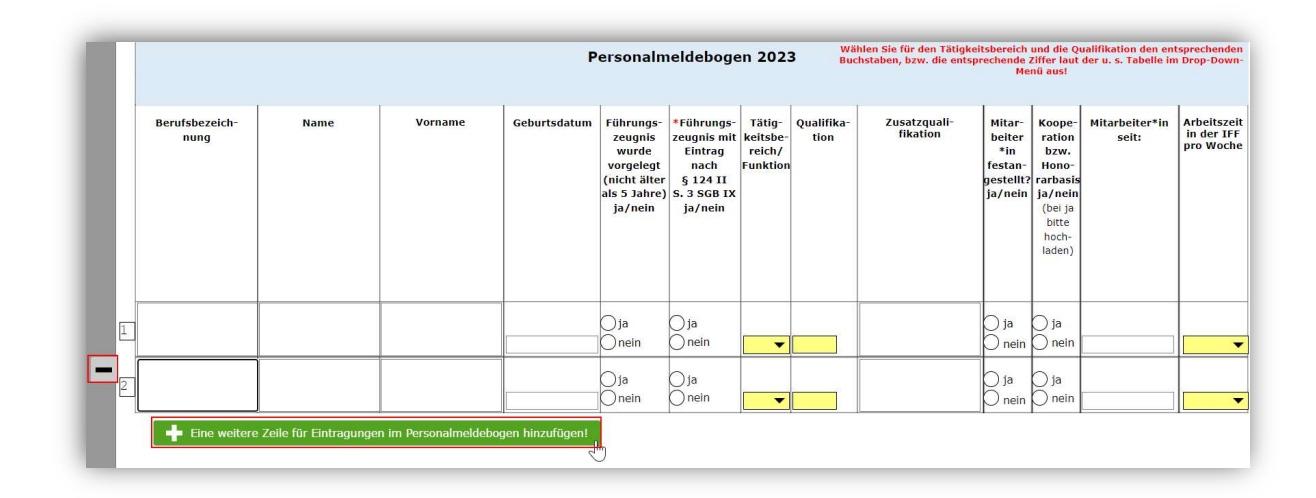

Abschließend gehen Sie auf das Feld "Absenden". Die Daten werden automatisiert gespeichert und die Personalmeldung ist abgeschlossen.

| GP-Nummer:<br>Name des<br>Leistungserbring | gers: Heilpädagog | ische Frühförderung |                   |                                                                                       |                                                                                    |                                          |                                |                                                                        | Abser                                                      | iden                                                                                            |                                             |                                      |
|--------------------------------------------|-------------------|---------------------|-------------------|---------------------------------------------------------------------------------------|------------------------------------------------------------------------------------|------------------------------------------|--------------------------------|------------------------------------------------------------------------|------------------------------------------------------------|-------------------------------------------------------------------------------------------------|---------------------------------------------|--------------------------------------|
|                                            |                   | Angabo              | P<br>en zum Perso | ersonalm<br>onal inter                                                                | eldeboge<br>disziplina                                                             | en 202:<br>ire Frü                       | 3 <sup>Wa</sup> Bu<br>hförders | ihlen Sie für den Tätigkei<br>chstaben, bzw. die entsp<br>stelle (IFF) | tsbereich<br>rechende<br>Me                                | und die Q<br>Ziffer laut<br>nü aus!                                                             | ualifikation den en<br>der u. s. Tabelle in | tsprechende<br>1 Drop-Dowr           |
| Berufsbezeich-<br>nung                     | Name              | Vorname             | Geburtsdatum      | Führungs-<br>zeugnis<br>wurde<br>vorgelegt<br>(nicht älter<br>als 5 Jahre)<br>ja/nein | *Führungs-<br>zeugnis mit<br>Eintrag<br>nach<br>§ 124 II<br>S. 3 SGB IX<br>ja/nein | Tätig-<br>keitsbe-<br>reich/<br>Funktion | Qualifika-<br>tion             | Zusatzquali-<br>fikation                                               | Mitar-<br>beiter<br>*in<br>festan-<br>gestellt?<br>ja/nein | Koope-<br>ration<br>bzw.<br>Hono-<br>rarbasis<br>ja/nein<br>(bei ja<br>bitte<br>hoch-<br>laden) | Mitarbeiter*in<br>seit:                     | Arbeitszei<br>in der IFF<br>pro Woch |
| eilpädagogin                               | Erika             | Mustermann          | 01.01.1999        | ●ja<br>○nein                                                                          | ⊖ja<br>● nein                                                                      | A 🔻                                      | A 10 🔻                         | Weiterbildung<br>zur<br>Frühförderung                                  | ) ja<br>nein                                               | ) ja<br>Inein                                                                                   | 01.01.2023                                  | 38,                                  |